## Anleitung (Schüler) - Benutzerpasswort ändern

1. Einen PC im Schulhaus suchen, der im pädagogischen Netz ist. (z.B. Computerräume oder Bibliothek)

- 2. Die Schulkonsole im Browser unter: <u>https://service.copgym.de</u> aufrufen.
- 3. Mit den bereitgestellten Zugangsdaten anmelden.
- 4. Passwort ändern

| ≡ linuXmus    | ter.net Schulkonsole > Hauptseite                                                     |                                                                                                    | Sitzungszeit: 00.59/30 | × |
|---------------|---------------------------------------------------------------------------------------|----------------------------------------------------------------------------------------------------|------------------------|---|
| ALLGEMEIN     | Willkommen zu Linuxmuster.                                                            | net 7!                                                                                                    |                        |   |
| Meine Dateien | Hallo <b>Hallo</b>                                                                    |                                                                                                    |                        |   |
|               | Konto Informationen                                                                   | Quotas                                                                                                    |                        |   |
|               | Name:<br>E-Mail: copgym.lan<br>Schule: default-school<br>Rolle: 10a<br>Passwort änder | Iinuxmuster-global<br>0 MiB / UNBEGRENZT<br>default-school<br>0 MiB / UNBEGRENZT<br>Cloudquota berechnet in MB:<br>Mailquota berechnet in MB: 1 MB |                        |   |
|               | Gruppen                                                                               |                                                                                                    |                        |   |
|               | 10a Class                                                                             |                                                                                                    |                        |   |
|               |                                                                                       |                                                                                                    |                        |   |

## 5. Passwort merken!